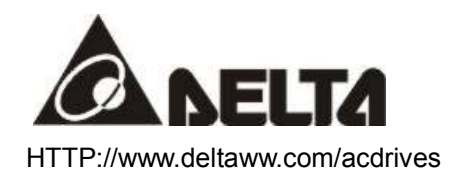

# DeviceNet(DN-02) Instruction

ASIA

DELTA ELECTRONICS, INC. TAOYUAN Plant/ 31-1, SHIEN PAN ROAD, KUEI SAN INDUSTRIAL ZONE TAOYUAN 333, TAIWAN, R.O.C TEL: 886-3-362-6301 FAX: 886-3-362-7267 NORTH/SOUTH AMERICA DELTA PRODUCTS CORPORATION Sales Office/ P.O. BOX 12173, 5101 DAVIS DRIVE, RTP, NC 27709, U. S. A. TEL: 1-919-767-3813 FAX: 1-919-767-3969 EUROPE DELTRONICS (Netherlands) B.V. Sales Office/ Industriegebied VenIo Nr. 9031, Columbusweg 20, NL-5928 LC VenIo The Netherlands TEL: 31-77-342-1930 FAX: 31-77-342-1931

# Table of Content

| Preface                                            | . 1 |
|----------------------------------------------------|-----|
| Overview                                           | . 1 |
| Dimension                                          | . 2 |
| Quick Start                                        | . 3 |
| Configure the DN-02 According to Your Requirements | . 5 |
| DeviceNet Objects                                  | . 8 |
| Troubleshooting                                    | 13  |

## Preface

DeviceNet (DN-02) is compatible with DELTA AC drives -- VFD series. The model no.: DN-02M is compatible with DELTA VFD-M AC drives. The model no.: DN-02B is compatible with DELTA VFD-B AC drives. The model no.: DN-02S is compatible with DELTA VFD-S AC drives. Ensure the DeviceNet and AC drives are compatible before using DN-02.

#### Overview

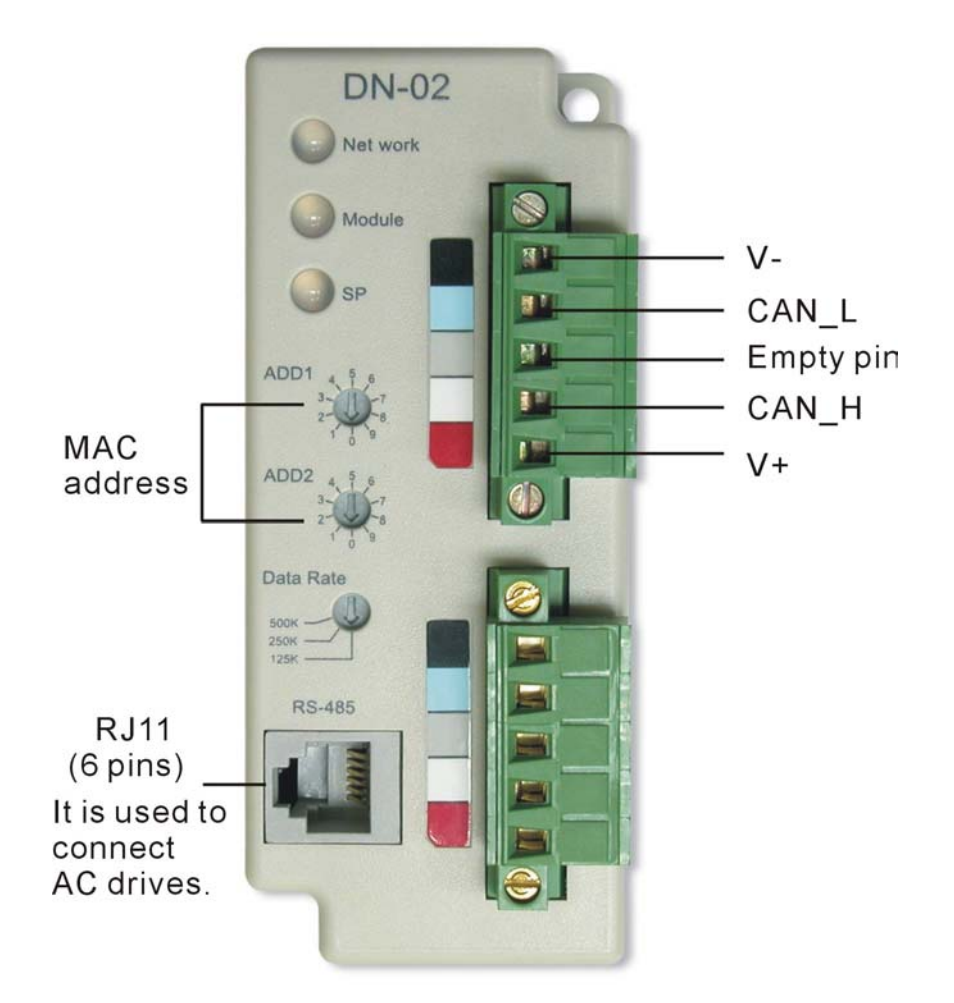

## Dimension

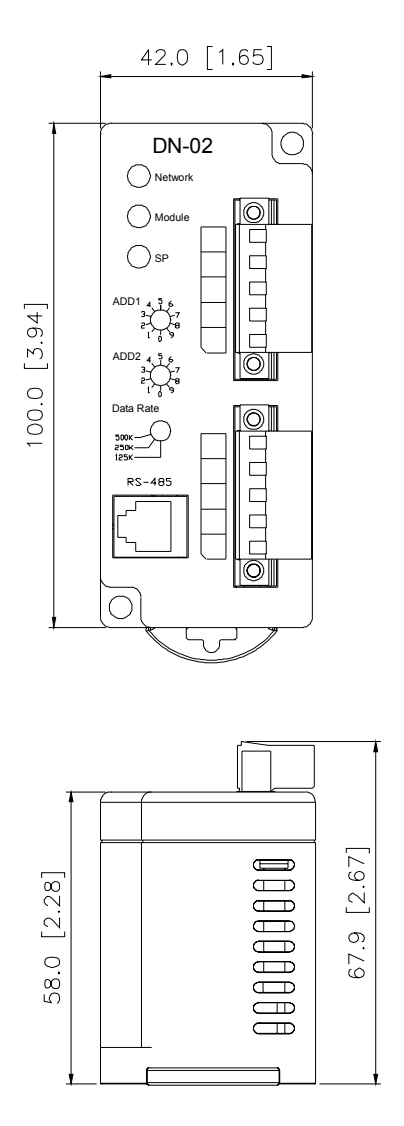

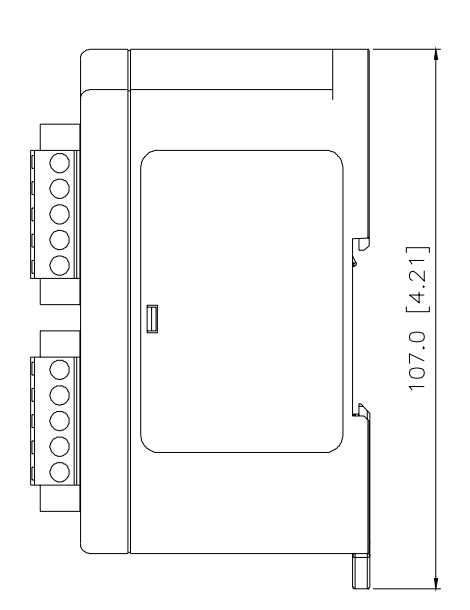

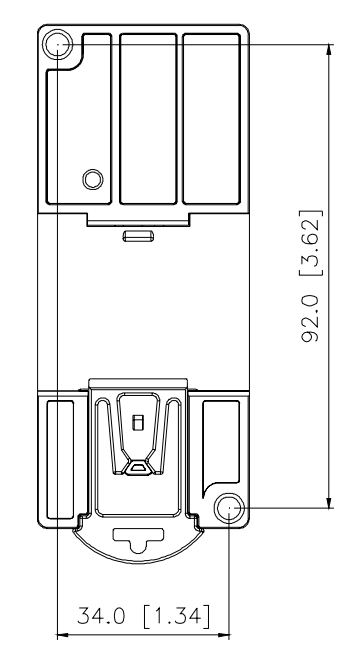

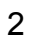

## **Quick Start**

A. The settings for Installation

Step 1. Setting communication format of AC drives to 19200 RTU 8,N,2.

Step 2. Setting frequency source of AC drives to operate from RS485.

Step 3. Setting run/stop source of AC drives to operate from communication interface.

Note: you can refer to following chart for setting step 1, step 2 and step 3.

|                 | M type | S type   | B type   |
|-----------------|--------|----------|----------|
| VFD_address     | P88=1  | P09-00=1 | P09-00=1 |
| Baud rate 19200 | P89=2  | P09-01=2 | P09-01=2 |
| RTU 8,n,2       | P92=3  | P09-04=3 | P09-04=3 |
| Freq. source    | P00=3  | P02-00=4 | P02-00=4 |
| Run/stop source | P01=4  | P02-01=4 | P02-01=4 |

Step 4. Using RJ11 (6 pins) to connect RS485 of DN-02 and AC drive.

Step 5. Adding the EDS files (saved in the disk) into DeviceNet management software.

- Step 6. Using the operation method of DeviceNet management software for DN-02 connection.
- B. Switch and Baud rate setting
  - 1. Set Baud rate

| Switch value | 0    | 1    | 2    | Other |  |
|--------------|------|------|------|-------|--|
| Baud Rate    | 125K | 250K | 500K | AUTO  |  |

 Set MAC Address
 Using decimal data set the MAC address, Using switch

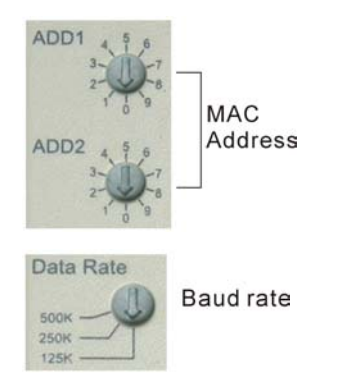

Example:

Add1: 3 Add2: 6 Data rate: 250k Then the value of MAC ID is 36, not 0x36; The Baud rate is 250K;

If data rate is large than 500k, DN-02 will auto tuning the baud rate of DeviceNet at power on. If address setting as 99 will RS 485 can setting data configuration 0x7100~0x710A or class 95 data configuration. If address setting is greater than 63 and not 99, DN-02 will set the MAC ID to the DeviceNet default ID 63 automatically.

C. The default settings of I/O poll message 4 bytes input 4 bytes output data

The following information is for DELTA VFD-M. Please refer to communication information in your user manual of AC drives for detail.

#### ■ I/O poll message

The information in the following tables

1. Input data from AC drives to DeviceNet

| Byte | Bit7   | Bit7 Bit6 Bit5 Bit4 Bit3 Bit2 Bit1 Bit0          |  |  |  |  |  |  |
|------|--------|--------------------------------------------------|--|--|--|--|--|--|
| 0    | LED St | LED Status ex: VFD-M is 2101H                    |  |  |  |  |  |  |
| 1    | Comma  | Command Control status ex: VFD-M is 2101H        |  |  |  |  |  |  |
| 2    | Freque | Frequency command (Low Byte) ex: VFD-M is 2102H  |  |  |  |  |  |  |
| 3    | Freque | Frequency command (High Byte) ex: VFD-M is 2102H |  |  |  |  |  |  |

2. Output data from DeviceNet to AC drives

| Byte | Bit7                                           | Bit7 Bit6 Bit5 Bit4 Bit3 Bit2 Bit1 Bit0       |  |  |  |  |  |  |  |
|------|------------------------------------------------|-----------------------------------------------|--|--|--|--|--|--|--|
| 0    | Operat                                         | Operate Command (Low Byte) ex: VFD-M is 2000H |  |  |  |  |  |  |  |
| 1    | Operate Command (High Byte) ex: VFD-M is 2000H |                                               |  |  |  |  |  |  |  |
| 2    | Speed Reference (Low Byte) ex: VFD-M is 2001H  |                                               |  |  |  |  |  |  |  |
| 3    | Speed Reference (High Byte) ex: VFD-M is 2001H |                                               |  |  |  |  |  |  |  |

Note : If your DN-02 has not been set before, you can use it by connecting with DeviceNet network without any settings. At this time, DN-02 provides a default I/O setting as above table. When power on, DN-02 uses this default setting to exchange data with network in I/O message. If you need to configure the I/O setting, please refer to next page.

## Configure the DN-02 According to Your Requirements

The following communication information is for DELTA VFD-M. Please refer to communication information in your user manual of AC drive for detail.

#### ■ Configure the DN-02 by DeviceNet

DN-02 supports a Object called DataConf (0X95), you can access this object by DeviceNet configuration or management tools. The DataConf Object is defined as follows:

Class 0x95 DataConfigure

**Class Attributes** 

| Attribute ID | Access Rule | Name     | Data Type |
|--------------|-------------|----------|-----------|
| 1            | Get         | Revision | UINT      |

Instance 1:

| Attribute | Access  | Nama        | Name Data Modbus<br>Type Address |       | Description                       |
|-----------|---------|-------------|----------------------------------|-------|-----------------------------------|
| ID        | Rule    | name        |                                  |       | Description                       |
| 1         | Get/Set | dlen_in     | USINT                            | 7100H | Length of input data              |
| 2         | Get/Set | dlen_out    | USINT                            | 7100L | Length of output data             |
| 3         | Cot/Sot | out state   |                                  | 7101  | 0: output address not continued   |
| 5         | Gel/Sel | oui_state   | USINT                            | 7101  | 1: output address continued       |
| 4         | Get/Set | data_in1    | UINT                             | 7102  | 1 <sup>st</sup> word input data   |
| 5         | Get/Set | data_in2    | UINT                             | 7103  | 2 <sup>nd</sup> word input data   |
| 6         | Get/Set | data_in3    | UINT                             | 7104  | 3 <sup>rd</sup> word input data   |
| 7         | Get/Set | data_in4    | UINT                             | 7105  | 4 <sup>th</sup> word input data   |
| 8         | Get/Set | data_out1   | UINT                             | 7106  | 1 <sup>st</sup> word output data  |
| 9         | Get/Set | data_out2   | UINT                             | 7107  | 2 <sup>nd</sup> word output data  |
| 10        | Get/Set | data_out3   | UINT                             | 7108  | 3 <sup>rd</sup> word output data  |
| 11        | Get/Set | data_out4   | UINT                             | 7109  | 4 <sup>th</sup> word output data  |
|           |         |             |                                  |       | 0: DN-02 will use this object for |
| 10        | Cot/Sot | oonfig flog |                                  | 7104  | I/O message                       |
| 12        | Gel/Sel | contig_tiag | USINT                            | 7 10A | other: DN-02 use default          |
|           |         |             |                                  |       | setting.                          |

#### **Common Services**

| Service Code | Implem         | ented for | Service Name         |  |  |
|--------------|----------------|-----------|----------------------|--|--|
|              | Class Instance |           |                      |  |  |
| 0X05         | Yes            | Yes       | Reset                |  |  |
| 0x0E         | x0E Yes Yes    |           | Get_Attribute_Single |  |  |
| 0x10         | No             | Yes       | Set_Attribute_Single |  |  |

Note: You can set this object for your application. When you finished this setting, you must be set the instance 1 attribute 12 (config\_flag) to 0. Otherwise, DN-02 will still use default setting in I/O data exchange.

#### ■ Configure the DN-02 by Delta Modbus

DN-02 still support Delta Modbus protocol. You may configure it by Delta Modbus protocol. Modbus address assigned table is in above table. You may refer the AC Driver manual for using Delta Modbus.

When you use Delta Modbus protocol to configure the DN-02, you must set the MAC ID switch to 99 before power on to enter configure mode. If DN-02 enters configure mode, all LED will be orange lamp and you can access address 0x7100-0x710A to configure DataConf Object.

| If we had initished setting as follows. |         |             |        |                                        |  |  |
|-----------------------------------------|---------|-------------|--------|----------------------------------------|--|--|
| Attribute                               | 485     | Name        | Value  | Description                            |  |  |
| ID                                      | address | Name        | (Hex)  | Description                            |  |  |
| 1                                       | 7100H   | dlen_in     | 6      | Set input data is 6 bytes              |  |  |
| 2                                       | 7100L   | dlen_out    | 8      | Set output data is 8 bytes             |  |  |
| 3                                       | 7101    | out_state   | 0      | Output data address is not continued   |  |  |
| 4                                       | 7102    | data_in1    | 2000   | Operate command                        |  |  |
| 5                                       | 7103    | data_in2    | 2001   | Speed reference                        |  |  |
|                                         |         |             |        | Bit 0: it means EF (external fault) on |  |  |
| 6                                       | 7104    | data_in3    | 2002   | when bit 0 is 1.                       |  |  |
|                                         |         |             |        | Bit 1: it means Reset when bit 1 is 1. |  |  |
| 7                                       | 7105    | data_in4    | 0      | Not care                               |  |  |
| Q                                       | 7106    | data out1   | 2101   | Get LED status and command control     |  |  |
| 0                                       | 7100    |             | 210111 | status                                 |  |  |
| 9                                       | 7107    | data_out2   | 2103H  | Get Actual speed                       |  |  |
| 10                                      | 7108    | data_out3   | 2104H  | Get output current                     |  |  |
| 11                                      | 7109    | data_out4   | 010AH  | Get value of parameter 010A            |  |  |
| 12                                      | 710A    | config_flag | 0      | Clear this value to use this setting   |  |  |

#### ■ An Example for DataConf Object

If we had finished setting as follows:

We have a data list according to above setting:

1. Input data from AC drives to DN-02

| Byte | Bit7 | Bit6                                | Bit5 | Bit4     | Bit3      | Bit2 | Bit1 | Bit0 |
|------|------|-------------------------------------|------|----------|-----------|------|------|------|
| 0    |      |                                     |      | LED \$   | Status    |      |      |      |
| 1    |      |                                     | Con  | nmand C  | ontrol st | atus |      |      |
| 2    |      |                                     | Spe  | ed Actua | al(Low B  | yte) |      |      |
| 3    |      | Speed Actual(High Byte)             |      |          |           |      |      |      |
| 4    |      | Output current (low byte)           |      |          |           |      |      |      |
| 5    |      | Output current (high byte)          |      |          |           |      |      |      |
| 6    |      | Value of parameter 010A (low byte)  |      |          |           |      |      |      |
| 7    |      | Value of parameter 010A (high byte) |      |          |           |      |      |      |

2. Output data from DN-02 to AC drives

| Byte | Bit7 | Bit6                        | Bit5        | Bit4    | Bit3        | Bit2       | Bit1       | Bit0 |
|------|------|-----------------------------|-------------|---------|-------------|------------|------------|------|
| 0    |      |                             | Operat      | e Comm  | and (Lov    | w Byte)    |            |      |
| 1    |      |                             | Operat      | e Comm  | and (Hig    | h Byte)    |            |      |
| 2    |      |                             | Speed       | Referei | nce (Low    | / Byte)    |            |      |
| 3    |      | Speed Reference (High Byte) |             |         |             |            |            |      |
| 4    | E    | Bit 0: it m                 | neans EF    | extern  | al fault) d | on when    | bit 0 is 1 |      |
|      |      | В                           | it 1: it me | eans Re | set when    | h bit 1 is | 1.         |      |
| 5    |      | Reserved                    |             |         |             |            |            |      |
| 6    |      | Not care                    |             |         |             |            |            |      |
| 7    |      | Not care                    |             |         |             |            |            |      |

# DeviceNet Objects

Object Classes

| Class | Object         |
|-------|----------------|
| 0x01  | Identity       |
| 0x02  | Message router |
| 0x03  | DeviceNet      |
| 0x05  | Connection     |
| 0x0f  | Parameter      |
| 0x95  | DataConf       |

#### 1. Class 0x01 Identity Class Attributes

|                |                                                                                                    | -                                                                                                    |
|----------------|----------------------------------------------------------------------------------------------------|----------------------------------------------------------------------------------------------------|
| Access<br>Rule | Name                                                                                                    | Data Type                                                                                                    |
| Get            | Revision                                                                                                    | UINT                                                                                                    |
| Get            | MaxInstance                                                                                                    | UINT                                                                                                    |
| Get            | NumberofInstances                                                                                                    | UINT                                                                                                    |
| Get            | MaxIdClass                                                                                                    | UINT                                                                                                    |
| Get            | MaxIdInstance                                                                                                    | UINT                                                                                                    |
| Drive Instance | 9                                                                                                    |                                                                                                    |
| Access<br>Rule | Name                                                                                                    | Data Type                                                                                                    |
| Get            | Vendorld UINT                                                                                                    |                                                                                                    |
| Get            | DeviceType UINT                                                                                                    |                                                                                                    |
| Get            | ProductCode UINT                                                                                                    |                                                                                                    |
| Get            | Revision                                                                                                    |                                                                                                    |
|                | MajRev                                                                                                    | USINT                                                                                                    |
|                | MinRev                                                                                                    | USINT                                                                                                    |
| Get            | Status                                                                                                    | WORD                                                                                                    |
| Get            | Sn UDINT                                                                                                    |                                                                                                    |
| Get            | ProdName                                                                                                    |                                                                                                    |
|                | StrLen                                                                                                    | USINT                                                                                                    |
|                | ASCIIStr                                                                                                    | STRING                                                                                                    |
|                | Access<br>Rule<br>Get<br>Get<br>Get<br>Get<br>Drive Instance<br>Access<br>Rule<br>Get<br>Get<br>Get<br>Get<br>Get<br>Get<br>Get<br>Get | Access<br>RuleNameGetRevisionGetMaxInstanceGetNumberofInstancesGetMaxIdClassGetMaxIdClassGetMaxIdInstanceDrive InstanceNameAccessNameRuleOrive InstanceGetVendorldGetProductCodeGetProductCodeGetRevisionMajRev<br>MinRevGetStatusGetStatusGetStatusGetStatusGetStatusGetStatusGetStatusGetStatusGetStatusGetStatusGetStatusGetStatusGetStatusGetStatusStrLen<br>ASCIIStr |

#### **Common Services**

| Service | Implemented for |          | Sonvice Name              |
|---------|-----------------|----------|---------------------------|
| Code    | Class           | Instance | Service Name              |
| 0x05    | No              | Yes      | Reset                     |
| 0x0e    | Yes             | Yes      | Get_Attribute_Single      |
| 0x10    | Yes             | No       | Find_Next_Object_Instance |

## 2. Class 0x02 Message router

#### Class attributes

| Attribute<br>ID | Access<br>Rule | Name         |           | Data Type         |
|-----------------|----------------|--------------|-----------|-------------------|
| 1               | Get            | Revision     |           | UINT              |
| 6               | Get            | Max          | ddClass   | UINT              |
| 7               | Get            | Maxl         | dInstance | UINT              |
| Instance 1 :    |                |              |           |                   |
| Attribute<br>ID | Access<br>Rule | Name         |           | Data Type         |
| 2               | Get            | NumAvailable |           | UINT              |
| 3               | Get            | NumActive    |           | UINT              |
| Common Se       | ervices        |              |           |                   |
| Service         | Implem         | ented for    | 0         | · · · · N · · · · |

| Service | Implemented for |          | Sonvice Name         |
|---------|-----------------|----------|----------------------|
| Code    | Class           | Instance | Service Marile       |
| 0x0e    | Yes             | Yes      | Get_Attribute_Single |

#### 3. Class 0x03 DeviceNet

#### **Class Attributes**

|                 | 4100           |                                                         |               |
|-----------------|----------------|---------------------------------------------------------|---------------|
| Attribute<br>ID | Access<br>Rule | Name                                                    | Data Type     |
| 1               | Get            | Revision                                                | UINT          |
| Instance 1 :    | Drive Instanc  | e                                                       |               |
| Attribute<br>ID | Access<br>Rule | Name                                                    | Data Type     |
| 1               | Get            | MACID                                                   | USINT         |
| 2               | Get            | BaudRate                                                | USINT         |
| 3               | Get/Set        | BusofInterrupt                                          | BOOL          |
| 4               | Get/Set        | BusofCounter                                            | USINT         |
| 5               | Get            | AllocationInfo<br>AllocationChioce<br>MasterNodeAddress | BYTE<br>USINT |
| 6               | Get            | MACIDSwitchChanged                                      | BOOL          |
| 7               | Get            | BaudRateSwitchChanged BOOL                              |               |
| 8               | Get            | MACIDSwitchValue USINT                                  |               |
| 9               | Get            | BaudRateSwitchValue USINT                               |               |
|                 |                |                                                         |               |

#### **Common Services**

| Service | Implemented for |          | Sonvico Namo                         |
|---------|-----------------|----------|--------------------------------------|
| Code    | Class           | Instance |                                      |
| 0x0E    | Yes             | Yes      | Get_Attribute_Single                 |
| 0x10    | No              | Yes      | Set_Attribute_Single                 |
| 0x4B    | No              | Yes      | Allocate_Master/Slave_Connection_Set |
| 0x4C    | No              | Yes      | Release_Master/Slave_Connection_Set  |

#### 4. Class 0x05 Connection

Class attributes

| Attribute<br>ID | Access<br>Rule | Name     | Data Type |
|-----------------|----------------|----------|-----------|
| 1               | Get            | Revision | UINT      |

#### Instance 1 :Master/Slave Explicit Message Connection

| Attribute<br>ID | Access<br>Rule | Name                               | Data Type |
|-----------------|----------------|------------------------------------|-----------|
| 1               | Get            | State                              | USINT     |
| 2               | Get            | InstanceType                       | USINT     |
| 3               | Get            | TransportClassTrigger              | USINT     |
| 4               | Get            | ProducedConnectionId               | UINT      |
| 5               | Get            | ConsumedConnectionId               | UINT      |
| 6               | Get            | InitialCommCharacteristics         | BYTE      |
| 7               | Get            | ProducedConnectionSize             | UINT      |
| 8               | Get            | ConsumedConnectionSize             | UINT      |
| 9               | Get/Set        | ExpectedPackedRate                 | UINT      |
| 12              | Get/Set        | WatchdogTimeoutAction              | USINT     |
| 13              | Get            | Produced Connection Path<br>Length | USINT     |
| 14              | Get            | Produced Connection Path           | EPATH     |
| 15              | Get            | Consumed Connection Path<br>Length | USINT     |
| 16              | Get            | Consumed Connection Path           | EPATH     |

#### Instance 2 :Polled I/O Connection

| Attribute<br>ID | Access<br>Rule | Name                                  | Data Type |
|-----------------|----------------|---------------------------------------|-----------|
| 1               | Get            | State                                 | USINT     |
| 2               | Get            | InstanceType                          | USINT     |
| 3               | Get            | TransportClassTrigger                 | USINT     |
| 4               | Get            | ProducedConnectionId                  | UINT      |
| 5               | Get            | ConsumedConnectionId                  | UINT      |
| 6               | Get            | InitialCommCharacteristics            | BYTE      |
| 7               | Get            | ProducedConnectionSize                | UINT      |
| 8               | Get            | ConsumedConnectionSize                | UINT      |
| 9               | Get/Set        | ExpectedPackedRate                    | UINT      |
| 12              | Get/Set        | WatchdogTimeoutAction                 | USINT     |
| 13              | Get            | Produced Connection Path<br>Length    | USINT     |
| 14              | Get            | Produced Connection Path              | EPATH     |
| 15              | Get            | Consumed Connection Path<br>Length US |           |
| 16              | Get            | Consumed Connection Path              | EPATH     |

Common Services

| Service | Implemented for |          | Sonvice Name         |
|---------|-----------------|----------|----------------------|
| Code    | Class           | Instance | Service Name         |
| 0x05    | No              | Yes      | Reset                |
| 0x0E    | Yes             | Yes      | Get_Attribute_Single |
| 0x10    | No              | Yes      | Set_Attribute_Single |

# 5. Class 0x0f Parameter

#### Class attributes

| Attribute                                    | Access  | Name                | Data Type |
|----------------------------------------------|---------|---------------------|-----------|
| U                                            | Rule    |                     |           |
| 1                                            | Get     | Revision            | UINT      |
| 2                                            | Get     | MaxInstance         | UINT      |
| 8                                            | Get     | ParaClassDescriptor | WORD      |
| 9                                            | Get     | ConfAssemblyInst    | UINT      |
| 10                                           | Get     | NativeLanguage      | USINT     |
| Instance 1 :Paremeter Instance 1 through 114 |         |                     |           |
| Attribute                                    | Access  | Nama                | Data Tura |
| ID                                           | Rule    | INAITIE             | Dala Type |
| 1                                            | Get/Set | Parameter Value     | _         |
| 2                                            | Get     | Link Path Size      | USINT     |
| 3                                            | Get     | Link Path —         |           |
| 4                                            | Get     | Descriptor WORD     |           |
| 5                                            | Get     | Data Type USINT     |           |
| 6                                            | Get     | Data Size USINT     |           |

#### **Common Services**

| Service | Implemented for |          | Sonvico Namo         |
|---------|-----------------|----------|----------------------|
| Code    | Class           | Instance | Service Name         |
| 0X05    | Yes             | No       | Reset                |
| 0x0E    | Yes             | Yes      | Get_Attribute_Single |
| 0x10    | No              | Yes      | Set_Attribute_Single |

#### 6. Class 0x95 DataConf

#### Class attributes

| Attribute ID | Access Rule | Name     | Data Type |
|--------------|-------------|----------|-----------|
| 1            | Get         | Revision | UINT      |

#### Instance 1:

| Attribute ID | Access Rule | Name        | Data Type |
|--------------|-------------|-------------|-----------|
| 1            | Get/Set     | dlen_in     | USINT     |
| 2            | Get/Set     | dlen_out    | USINT     |
| 3            | Get/Set     | out_state   | USINT     |
| 4            | Get/Set     | data_in1    | UINT      |
| 5            | Get/Set     | data_in2    | UINT      |
| 6            | Get/Set     | data_in3    | UINT      |
| 7            | Get/Set     | data_in4    | UINT      |
| 8            | Get/Set     | data_out1   | UINT      |
| 9            | Get/Set     | data_out2   | UINT      |
| 10           | Get/Set     | data_out3   | UINT      |
| 11           | Get/Set     | data_out4   | UINT      |
| 12           | Get/Set     | config_flag | USINT     |

Common Services

| Service | Implemented for |          | Sonvice Name         |
|---------|-----------------|----------|----------------------|
| Code    | Class           | Instance | Service Name         |
| 0X05    | Yes             | Yes      | Reset                |
| 0x0E    | Yes             | Yes      | Get_Attribute_Single |
| 0x10    | No              | Yes      | Set_Attribute_Single |

# Troubleshooting

Network LED:

| State              | Indication                                            | Corrective Actions                                                                                                    |
|--------------------|-------------------------------------------------------|----------------------------------------------------------------------------------------------------|
| LED is off         | No power/duplicate ID not completed.                  | <ol> <li>Verify that the power supply of<br/>DN-02 is connected and that<br/>power is reaching the DN-02<br/>through the connector.</li> <li>Make sure one or more nodes are<br/>communicating on the network.</li> <li>Make sure at least one other<br/>node on the network is<br/>operational at the same time and<br/>data rate as the DN-02.</li> </ol> |
| Flashing Green LED | Online/not connected.                                 |                                                                                                    |
| Green LED          | Online/connected. One or more connections established |                                                                                                    |
| Flashing Red LED   | Online/Time-out. I/O connection timed out.            |                                                                                                    |
| Red LED            | Network failure. Failed duplicate<br>ID or Bus-off.   | <ol> <li>Ensure that all nodes have<br/>unique address.</li> <li>If all node addresses are unique,<br/>check network for correct media<br/>installation.</li> </ol>                                                                                                    |

## Module LED:

| State              | Indication                                      | Corrective Actions                    |
|--------------------|-------------------------------------------------|---------------------------------------|
| LED is off         |                                                 | Ensure that the connected AC drive    |
|                    | No power/not online                             | is powered and connected to the       |
|                    |                                                 | DN-02.                                |
| Flashing Green LED | Waiting for I/O data. No I/O, or PLC in program | DN-02 has passed all operational      |
|                    |                                                 | tests and is waiting to pass I/O data |
|                    |                                                 | between the DN-02 and AC drives.      |
| Green LED          | I/O operational                                 |                                       |
| Flashing Red LED   | Configuration problem. Bad CRC                  | Reset internal I/O data of DN-02.     |
|                    | of DN-02 parameters or flash                    | Please refer to Data Configuration    |
|                    | program.                                        | address assign for detail.            |
| Red LED            | Hardware Failure. Failed internal               | Return to the factory.                |
|                    | or external RAM test.                           |                                       |

SP LED:

| State              | Indication                                        | Corrective Actions                                                                                                    |
|--------------------|---------------------------------------------------|----------------------------------------------------------------------------------------------------|
| LED is off         | No power                                          | There is no power applied to the                                                                                                    |
|                    | DN 02 is reading the default                      |                                                                                                    |
| Flashing Green LED | settings of AC drives.                            |                                                                                                    |
| Green LED          | DN-02 and AC drives is<br>communicating normally. |                                                                                                    |
| Flashing Red LED   | CRC check faulted.                                | To check if the setting of<br>communication format of AC drives<br>is correct. Please refer to the<br>installation for detail.                                                                          |
| Red LED            | Connection failure/no connection                  | <ol> <li>To check if the connection<br/>between AC drive and DN-02<br/>RS485 is correct.</li> <li>Re-wire the AC drive connection<br/>and ensure that the wire<br/>specification is correct.</li> </ol> |